| 0 | 나무연설(호도성 | 온라인계약(주문)시스럽 | · 전자인증서 | 방식 변경점 | OILH ( | ര |
|---|----------|--------------|---------|--------|--------|---|
| U |          |              |         |        |        | S |

### - 기존 'N'으로 되어있는 것은 인중서 없이 기능

- 전자 'Y' 로 되어있는 것은 인증서 가능
- 온라인계약 (수의계약) 눼약현황조회 소액수의견적입찰(경쟁) 검수 시간예약 실적증명서 고객지원 공사용역계약 **\$ \$** 계약일자 2022-02-01 🛍 ~ 2023-03-09 🏥 계약번호 **Q** 조희 계약명 계약목록 총 1건 계약번호 계약일 계약명 전자 2022-05-27 ( ... 1
- .

| 4                 | 관련 면허증 및 허가증                         | 04.직접생산자확인증.pdf                         | ▲ 다운로드        |      |
|-------------------|--------------------------------------|-----------------------------------------|---------------|------|
| 5                 | 보안서약서                                | 05.보안서약서.pdf                            | ▲ 다운로드        |      |
| б                 | 수입인지                                 | 06.정부수입인지.pdf                           | ▲ 다운로드        |      |
| 7                 | 국세 완납증명서                             | 07.국세완납증명서.pdf                          | 🛓 다운로드        |      |
| 8                 | 지방세 완 <mark>납</mark> 증명서             | 08.지방세완납증명서.pdf                         | 🛓 다운로드        |      |
| 9                 | 4대보험 완납증명서                           | 09.4대보험완납증명서.pdf                        | 📩 다운로드        |      |
| 10                | 법인 등기부등본                             | 10.법인등기부등본.pdf                          | ▲ 다운로드        |      |
| 11                | 인감증명서                                | 11.법인인감증명.pdf                           | ★ 다운로드        |      |
| 12                | 사용인감계                                | 11.법인인감증명.pdf                           | 🛓 다운로드        |      |
| 계의                | 약서 첨부파일                              |                                         |               | 총 0건 |
| No.               | 계약서                                  |                                         | 첨부파일          |      |
| ※계의<br><b>하</b> 지 | 약서(초안)내용 확인 후 이상이<br>사보수 보증 증권 제출 대상 | ✓ 계약서(초안) 없는 경우 [최중확인] 버튼을 클릭하여 주시기 바랍나 | ✔ 최종확인<br>니다. | 총 0건 |
| I                 | No.                                  | 물품명 금액                                  | 보증서 첨부        |      |
|                   |                                      | 조회된 데이터가                                | 없습니다.         |      |

## 2. 검토 후 계약내용 최종확정(전자) 진행

### 2-1. 최종확인 클릭

|   |      |               |                    |                |                    |      | L      | € ☆ | 5 | 💷 📕  | 1 | 9   |    |
|---|------|---------------|--------------------|----------------|--------------------|------|--------|-----|---|------|---|-----|----|
| 0 | 새 탭  | ★ Bookmarks 🔌 | www.krict.re.kr 내용 | i i            |                    | 11번가 | G 지마켓  | 쿠핑  | 0 | HOME |   |     |    |
|   | 4    | 관련 면허증 및 허기   | 최종확정하시겠습니까         | ?              | 회의 친수              |      | 🕹 다운로드 |     |   |      |   |     |    |
|   | 5    | 보안서약서         |                    |                |                    |      | 🛓 다운로드 |     |   |      |   |     |    |
|   | 6    | 수입인지          | 06.정부수             | 입인지.pdf        |                    |      | 🛓 다운로드 |     |   |      |   |     |    |
|   | 7    | 국세 완납증명서      | 07.국세완             | 납중명서.pdf       |                    |      | 📩 다운로드 |     |   |      |   |     |    |
|   | 8    | 지방세 완납증명서     | 08.지방세             | 완납증명서.pdf      |                    |      | 🕹 다운로드 |     |   |      |   |     |    |
|   | 9    | 4대보험 완납증명서    | 09.4대보험            | 8완납증명서.pdf     |                    |      | 🛓 다운로드 |     |   |      |   |     |    |
|   | 10   | 법인 등기부등본      | 10.법인등             | 기부등본.pdf       |                    |      | 🕹 다운로드 |     |   |      |   |     |    |
|   | 11   | 인감증명서         | 11.법인인             | 감증명.pdf        |                    |      | 🛓 다운로드 |     |   |      |   |     |    |
|   | 12   | 사용인감계         | 11.법인인             | 감증명.pdf        |                    |      | 🕹 다운로드 |     |   |      |   |     |    |
|   | 이 계의 | 서 첨부파일        |                    |                |                    |      |        |     |   |      |   | 총 ( | )건 |
|   | No.  | 계약서           |                    |                |                    | 첨부파일 |        |     |   |      |   |     |    |
|   |      |               |                    | ✔ 계약시          | <b>†(초안)</b> ✔ 최종확 | 인    |        |     |   |      |   |     |    |
|   | ※계의  | [서(초안)내용 확인 후 | 이상이 없는 경우 [최종      | 확인] 버튼을 클릭하여 # | 주시기 바랍니다.          |      |        |     |   |      |   |     |    |
|   | o 하지 | 보수 보증 증권 저    | 출 대상               |                |                    |      |        |     |   |      |   | 老   | 0건 |
|   |      |               |                    |                |                    |      |        |     |   |      |   |     | _  |

### 2-2. 인중서 선택으로 전자계약 서명

| 4 관련 면허증 및 허가증 04.직접                                                                                                    | 봉산자확인증.pdf                                                                                                    | ▲ 다운로드                                             |
|----------------------------------------------------------------------------------------------------|----------------------------------------------------------------------------------------------------|----------------------------------------------------|
| 5 보안서약서 05.보안/                                                                                                    | 1ºF4].pdf                                                                                                    | 🔹 다운로드                                             |
| 인증서 선택                                                                                                    | <sup></sup> 브라우저                                                                                                    | 인증서 사용 방법                                          |
| ೯೯೯೧ ಕ್ಷೇತ್ರ ನಿರ್ವಹಿಸಿದ್ದ ನಿರ್ವಹಿಸಿದ್ದ ನಿರ್ದಹಿಸಿದ್ದ ನಿರ್ದಹಿಸಿದ್ದ ನಿರ್ದಹಿಸಿದ ನಿರ್ದಹಿಸಿದ್ದ ನಿರ್ದಹಿಸಿದ್ದ ನಿರಹಿಸಿದ್ದ ನಿರ್ದಹಿಸಿದ್ದ ನಿರ್ದಹಿಸಿದ್ದ ನಿರ್ದಹಿಸಿದ್ದ ನಿರ್ದಹಿಸಿದ್ದ ನಿರ್ದಹಿಸಿದ್ದ ನಿರ್ದಹಿಸಿದ್ದ ನಿರ್ದಹಿಸಿದ್ದ ನಿರಿಸಿದ್ದ ನಿರಿಸಿದ್ದ ನಿರಿಸಿದು ನಿರಿಸಿದ್ದ ನಿರ್ದಹಿಸಿದ್ದ ನಿರಿಸಿದ್ದ ನಿರಿಸಿದ್ದ ನಿರಿಸಿದಿದ್ದ ನಿರಿಸಿದಿದ್ದ ನಿರಿಸಿದ್ದ ನಿರಿಸಿದ್ದ ನಿರಿಸಿದುದಿದ್ದ ನಿರಿಸಿದುದುದು ನಿರಿಸಿದ | <u>े</u> -                                                                                                    | !중서는 브라우저 저강소에 저<br>답니다.                           |
| 인증서가 저장 된 미디어를 선택해 주세요                                                                                                    | 브라우저에 인증서 7<br>① 인증서 파일 끌어의                                                                                                    | 저장하는 방법<br>오기 (Drag & Drop)                        |
|                                                                                                    | 파일탐색기에서 인증서<br>nPri.key) 또는 *.pfx, *<br>(Drag & Drop)                                                                                                    | 파일(인증서 묶음(signCert.der, sig<br>.p12을 인증서 선택왕에 끌어오기 |
| 브라우세 인증세 찾기 하느니스크 이용식니스<br>비즈니르 세태체 주세요                                                                                                    | <ul> <li>작상배제</li> <li>인증서 찾기로 가</li> <li>(인증서 찾기로 가</li> <li>(인증서 찾기의 찾기 방</li> <li>(인증서 찾기의 찾기 방</li> </ul>                                                                                                    | 제오기<br>특을 눌러 하드디스크 또는 이동식                          |
| 인당지를 전액에 무세요<br>구분 사용자 만료일<br>2022-11                                                                                                    | 니스크의 *.ptx 또는 *.<br>발급자 • 인증서 위치를 도<br>한국전자인증 [인증서 찾기] 클릭 후 6                                                                                                    | ,012 인영사출 물더봅니다.<br>2를 시<br>인증서 변환 프로그램을 다운로드하     |
| 4                                                                                                    | 여 인증서를 자신의 원하                                                                                                    | 하는 위치에 변환합니다. 총 0 건                                |
| 인증서 비밀번호를 입력해 주세요                                                                                                    | 인증서 보기 이 브라우저 설정을 (<br>2) 인터넷 사용 기를                                                                                                    | 에어는 정입<br>겸니다.<br>유성을 찾습니다.                        |
| 인증서 비밀번호는 대소문자를 구분합니다.                                                                                                    | • 도 나섰 나 이 나 나           • 도 나섰 나 이 나 나           • 도 나섰 나 이 나 나           • 도 나섰 나 이 나 나           • 도 나섰 나 이 나 나           • 도 나 났 나 이 나 나           • 도 나 났 나 이 나 나           • 도 나 났 나 이 나 나           • 도 나 났 나 이 나 나           • 도 나 났 나 이 나 나           • 도 나 나 나 나           • 도 나 나 나 나           • 도 나 나 나 나           • 도 나 나 나 나           • 도 나 나 나           • 도 나 나 나 나           • 도 나 나 나 나           • 도 나 나 나 나           • 도 나 나 나 나           • 도 나 나 나 나           • 도 나 나 나           • 도 나 나 나 나           • 도 나 나 나 나           • 도 나 나 나 나           • 도 나 나 나            • 도 나 나            • 도 나            • 도 나 | 사이트 데이터를 합니다.                                      |
| 확인 취소                                                                                                    | I 다 자세한 내용은                                                                                                    | 여기를 클릭하세요.                                         |
| 하자보수 보증 증권 제출 대상                                                                                                    |                                                                                                    | 총 0:                                               |
| No 무푸며                                                                                                    | 그앤                                                                                                    | 보증서 처부                                             |

| 9                                                                           | 4대보험 완납증명서                                                                                                    | 09.4대보험완납증명서.pdf                                                                                                    | ▲ 다운로드                                                                                                    |      |
|-----------------------------------------------------------------------------|----------------------------------------------------------------------------------------------------|----------------------------------------------------------------------------------------------------|----------------------------------------------------------------------------------------------------|------|
| 10                                                                          | 법인 등기부등 <mark>본</mark>                                                                                                    | 10.법인등기부등본.pdf                                                                                                    | 📩 다운로드                                                                                                    |      |
| 11                                                                          | 인감증명서                                                                                                    | 11.법인인감증명.pdf                                                                                                    | 📩 다운로드                                                                                                    |      |
| 12                                                                          | 사용인감계                                                                                                    | 11.법인인감증명.pdf                                                                                                    | 📩 다운로드                                                                                                    |      |
| 계익                                                                          | <sup>[</sup> 서 첨부파일                                                                                                    |                                                                                                    |                                                                                                    | 총 0건 |
| No.                                                                         | 계약서                                                                                                    |                                                                                                    | 첨부파일                                                                                                    |      |
| 1                                                                           | 계약서                                                                                                    | 공사(용역)계약서.pdf                                                                                                    | ▲ 다운로드 ▲ 계약서보기                                                                                                    |      |
| Ņ                                                                           | No.                                                                                                    | 물품명 금액                                                                                                    | 보증서 첨부                                                                                                    |      |
|                                                                             |                                                                                                    |                                                                                                    |                                                                                                    |      |
|                                                                             |                                                                                                    |                                                                                                    |                                                                                                    |      |
| 아래의<br>청렴2<br>연구원입찰·<br>입찰·<br>1. 금봉<br>입찰·<br>3. 공경<br>4. 「국<br>- 입<br>- 겨 | 의 청렴계약서(서약서)에 동의<br>계약서(서약서)<br>실 '계약사무처리요령」제2조<br>낙찰, 계약체결 또는 계약이힐<br>낙찰을 취소하거나 계약을 해<br>품, 항응, 취업제공(친인척 등<br>찰가격의 사전 협의 또는 특정<br>정한 직무수행을 방해하는 알<br>나가를 당사자로 하는 계약에 국<br>회찰자: 입찰금액의 100분의 [<br>예약상대자: 물품 용역 계약의 | 합니다. ☑ 등의<br>의 2 및 「국가를 당사자로 하는 계약에 관한 법률」제<br>이 등의 과정(준공·납품 이후를 포함한다)에서 아래 직<br>제·해지하는 등의 불이억을 감수하고, 이에 민·형사실<br>에 대한 부정한 취업 제공 포함) 및 알선 등을 요구 또<br>인의 낙찰을 위한 담합 등 공정한 경쟁을 방해하는 형<br>선·청탁을 통하여 입찰 또는 계약과 관련된 특정 정보<br>방한 법률 시행령」제4조의2 제1항 제2호 위반시에 (<br>3 은 계약금액의 100분의 5 | 5조의 2에 따라 본 계약을 체결하는 당사 대리인과 임직원은<br>호의 청렴계약 조건을 준수할 것이며, 이를 위반할 때에는<br>1 이의를 제기하지 않을 것임을 약정합니다.<br>또는 약속하거나 수수((했듯)하지 않겠습니다.<br>방위를 하지 않겠습니다.<br>의 제공을 요구하거나 받는 행위를 하지 않겠습니다.<br>아래의 손해배상약을 남부토록 하겠습니다. |      |

# 3-1. [계약서보기] 클릭 시 전자계약서(전자서명) 확인가능

3. 최종확정 후 계약서 보기

| ezPDFReaderKRICT                                                                                                    |               |         |         |                       |    |         |              | -    |        |
|----------------------------------------------------------------------------------------------------|---------------|---------|---------|-----------------------|----|---------|--------------|------|--------|
| 🔒 🖻 😰 🕐 🖭 Q -                                                                                                    | 98            | % 🚯 ·   | -   [2] | a 1 🔹 / 1 🛛 🖸 🛛 💂     |    |         |              |      |        |
|                                                                                                    | 2 39 <        |         |         |                       |    |         |              |      |        |
| 22901                                                                                                    | <u>\$</u>  \$ |         |         |                       |    |         |              |      |        |
| 🥖 펜서명 😠 현재 페이지 🤞                                                                                                    | 삭제 🔅          | 전체지유    | 위기 🧷    | 지우개 🔳 팬 색상 🕶 🛒 펜 굵기 🖕 | -  |         |              |      |        |
| 전자서명 무 ×                                                                                                    |               |         |         |                       |    |         |              |      | ^      |
| ※ 옵션 ·     ·     ·     ·     ·     ·     ·     ·     ·     ·     ·     ·     ·     ·     ·     ·     ·     ·     ·     ·     ·     ·     ·     ·     ·     ·     ·     ·     ·     ·     ·     ·     ·     ·     ·     ·     ·     ·     ·     ·     ·     ·     ·     ·     ·     ·     ·     ·     ·     ·     ·     ·     ·     ·     ·     ·     ·     ·     ·     ·     ·     ·     ·     ·     ·     ·     ·     ·     ·     ·     ·     ·     ·     ·     ·     ·     ·     ·     ·     ·     ·     ·     ·     ·     ·     ·     ·     ·     ·     ·     ·     ·     ·     ·     ·     ·     ·     ·     ·     ·     ·     ·     ·     ·     ·     ·     ·     ·     ·     ·     ·     ·     ·     ·     ·     ·     ·     ·     ·     ·     ·     ·     ·     ·     ·     ·     ·     ·     ·     ·     ·     ·     ·     ·     ·     < |               |         |         |                       |    |         |              |      |        |
| □ 🤣 GTSA131100000;                                                                                                    |               | 계약번     | 101     |                       |    | 계약일자    | 2022.05.27   |      |        |
| 이 문서:                                                                                                    |               | 계약방     | 번       | 수의계약                  |    | 계약구분    | 1971 m.<br>1 |      |        |
| 🖾 문서에 🗸                                                                                                    |               | 착공/착=   | 수일      |                       |    | 준공/완료일  | 2002 07 25   |      |        |
| 이 비명 비가서 문                                                                                                    |               | 계약보증    | 미       |                       | 0원 | 하자보수보증금 |              | 09   | 1      |
| Uko 서영된 시작                                                                                                    |               | 비고      |         |                       |    |         |              |      |        |
|                                                                                                    |               | 계약금     | 연변      |                       |    |         |              |      |        |
|                                                                                                    |               | 1차 변    | 경       |                       |    |         |              |      |        |
|                                                                                                    |               | 2차 변    | 3       |                       |    |         |              |      |        |
|                                                                                                    |               | 정산 변    | 13      |                       |    |         |              |      |        |
|                                                                                                    | Ê             |         |         | 공사/용역명                |    | 공종/분야   | 금액           | 계정번호 |        |
|                                                                                                    | D.            | 1       |         |                       |    |         | 예산항목         |      |        |
|                                                                                                    | 1             | ז<br>א= | - L - I |                       |    | SW용역    |              | I    |        |
|                                                                                                    | 2             |         |         |                       |    |         |              |      |        |
|                                                                                                    | 3             |         |         |                       |    |         |              |      | ~      |
|                                                                                                    | × Z           | 먼지계     | 약^      | 1(전지/서명) 확인 시         | 이  | 배 전용프로  | e그램 설치 필수 (  | 아래 인 | '내 참고) |

| ·국화학연구원 업체 회                                                                    | 원 로그인                          |                  | ****     |
|---------------------------------------------------------------------------------|--------------------------------|------------------|----------|
| 서비스는 한국화학연구원 업체등록 신청 완<br>비스 이용을 위해 로그인 하여 주시기 바랍니<br>한드시 크롬(chrome)브라우저를 사용해주시 | 료 후 승인된 사용자에 한하여 이용<br>[다.<br> | 이 가능합니다.         |          |
| 공동인용자 로그인                                                                       | 기본 방식 로그인                      | 나다잉더쇼핑놀 검수에막 도그인 | 검쑤에딱 로그인 |
| 사업자등                                                                            | 록번호                            | 로그인              |          |
|                                                                                 |                                |                  |          |

※ 전자계약시(전자1시명) 뷰어(Viewer) 설치 안내

| 계약번호       |           | 계약일자      |      |            |
|------------|-----------|-----------|------|------------|
| 계약방법       |           | 계약구분      |      |            |
| 착공/착수일     | 2         | 준공/완료일    | 28   |            |
| 계약보증금      |           | 하자보수보증금   |      |            |
| 비고         |           |           | 200  |            |
| 계약금액       |           |           | 25   |            |
| 1차 변경      |           |           |      |            |
| 2차 변경      |           |           |      |            |
|            |           | 547 - 345 |      | 78         |
| 정산 변경      |           |           | 7 05 |            |
| 정산 변경<br>순 | 7 J (0 d) | 7 X (Hol  | 금액   | - 11 12 11 |

#### 2. PDF 뷰어 설치 팝업(다운로드 클릭)

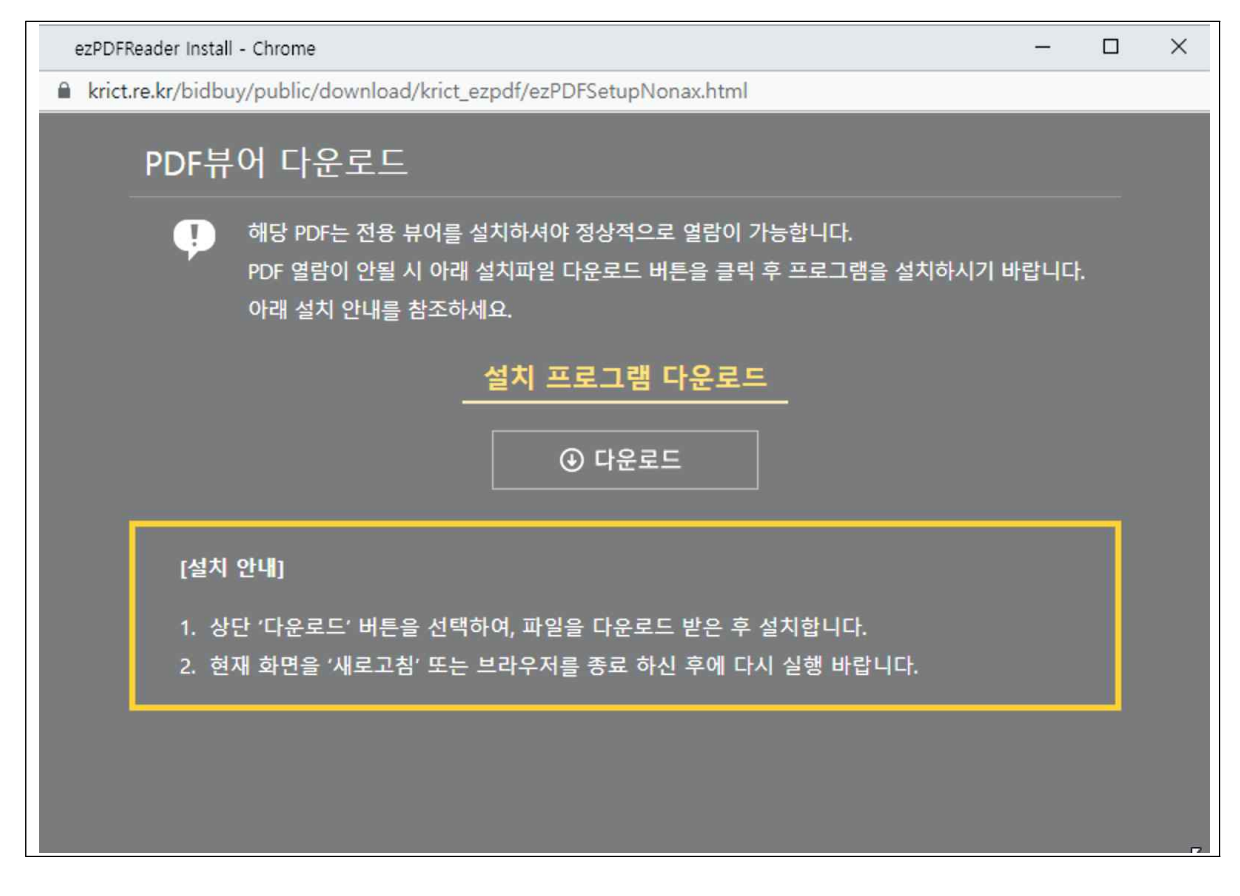

#### 3. PDF 뷰어 설치 화면 참고(사용자계정/설치프로그램)

| zzPDFReader Install - Cnrome<br>krict.re.kr/bidbuy/public/download/krict_ezpdf/ezPDFSetupNonax.ht         | -<br>ml#                                  | - U                                       | ^                               |                 |                        | IA             | 2 🕁 🚺      | 3 📾 👪 | I S |      |   |
|----------------------------------------------------------------------------------------------------|-------------------------------------------|-------------------------------------------|---------------------------------|-----------------|------------------------|----------------|------------|-------|-----|------|---|
| PDF뷰어 다운로드                                                                                                |                                           |                                           | M Gmail 🖸 Yo                    | uTube 💡 지도 🔩    | 번역 🔞 11번기              | t <b>G</b> 지마켓 | ③ 쿠팡       | HOME  |     |      |   |
| 해당 PDF는 전용 뷰어를 설치하셔야 정상적으로 열람                                                                             | 이 가능합니다.<br>클릭 흐 프로그램을 성치하시기 바람           |                                           | ;세완납증명서.pdf                     |                 |                        | 🛓 다운로드         |            |       |     |      |   |
| 아래 설치 안내를 참조하세요.                                                                                          |                                           |                                           | 보험완납증명서.pdf                     | 보험완납증명서.pdf     |                        |                | 🛓 다운로드     |       |     |      |   |
| 설치 프로그램 다운희                                                                                               | <u>25</u>                                 |                                           |                                 |                 |                        | 🛓 다운로드         |            |       |     |      |   |
| ④ 다운로드                                                                                                    |                                           |                                           | .인감증명.pdf                       |                 |                        | 🛓 다운로드         |            |       |     |      |   |
|                                                                                                    |                                           |                                           | .인감증명.pdf                       |                 |                        | 🛓 다운로드         |            |       |     |      |   |
| [ 물적 단백]<br>1. 상단 '다운로드' 버튼을 선택하여, 파일을 다운로드 받은 후 설치합니다.<br>2. 현재 화면을 '새로고침' 또는 브라우저를 종료 하신 후에 다시 실행 버립니다. |                                           | <sup>사용자계정 컨</sup><br>이 앱이 [<br>시겠어요      | <sup>트를</sup><br> 바이스를 변경할<br>? | 수 있도록 허용        | *<br>하 <sup>부파</sup> ? | 실 다운로드         | 로드 🛓 계약서보기 |       |     | 총 0건 |   |
| ezPDFReaderKRICexe 파일 여는 중 🔺                                                                              |                                           | 🖗 ezF                                     | DFReaderKRICT_SE                | TUP_3.0.0.1.exe |                        |                |            |       |     | 총 () | 건 |
| ezPDFReaderKRICT_SETUP_3.0.0.1.exe                                                                        | No.                                       | 확인된 게시자: UNIDOCS Inc.<br>파일 원분: 네트워크 드라이브 |                                 |                 |                        | 보증서 첨부         |            |       |     |      | - |
|                                                                                                    | 아래의 청렴계약서(서약서                             | 자세한 내용                                    | 예                               | 아니요             |                        |                |            |       |     |      | - |
|                                                                                                    | <mark>청렴계약서(서약서)</mark><br>연구원 「계약사무처리요령」 | 제2조의 2 및 「                                | 국가를 당사자로 하는 계약                  | 에 관한 법률」 제5조의 ( | 2에 따라 본 계약             | 을 체결하는 당시      | · 대리인과 '   | 임직원은  |     |      |   |

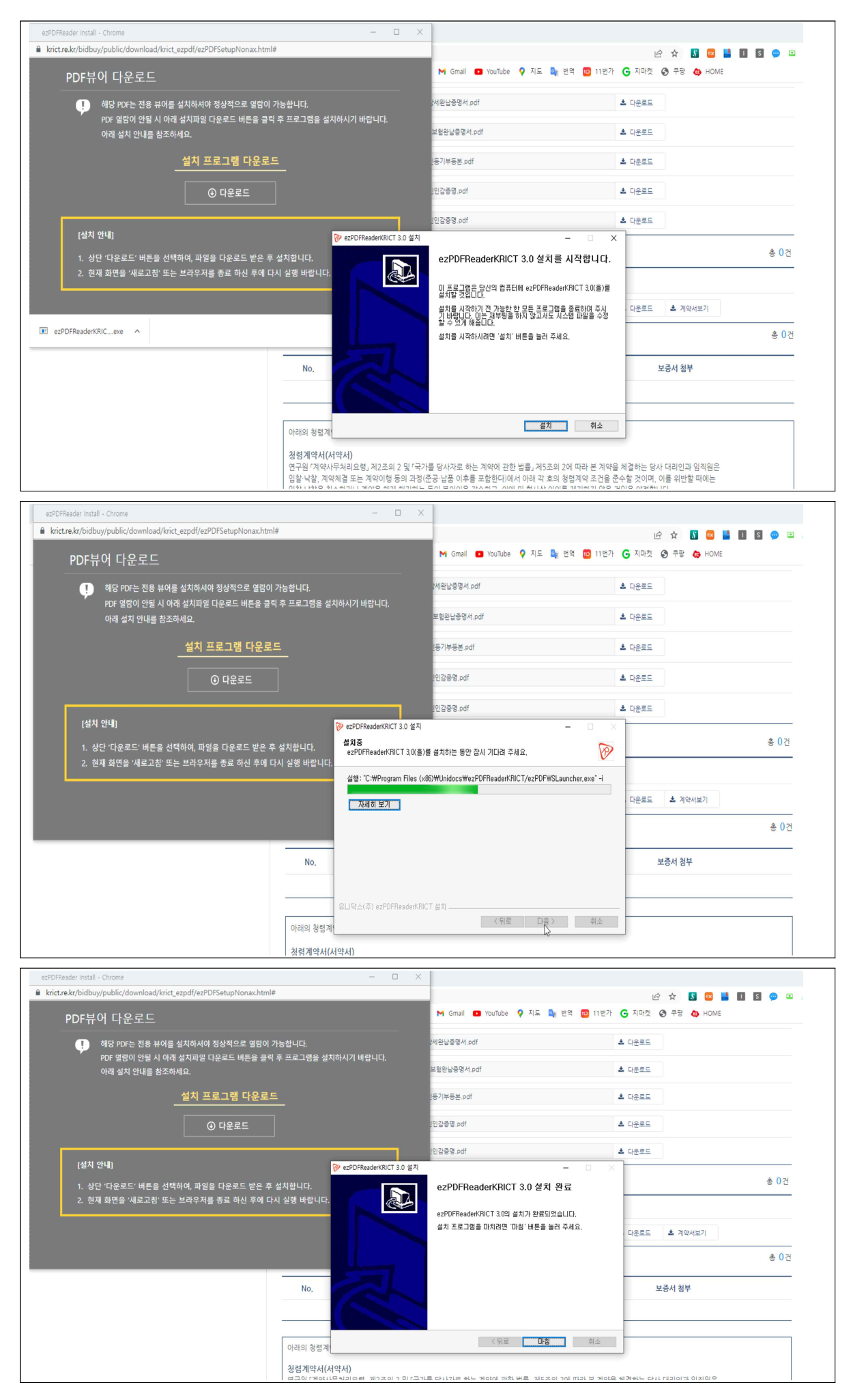